## My Home Living Care uses Dayspring Care (DSC) for all rostering purposes. Below is a quick how-to

Before we begin, please access the Google play store or apple app store to download Dayspring care. Look out for the icon below:

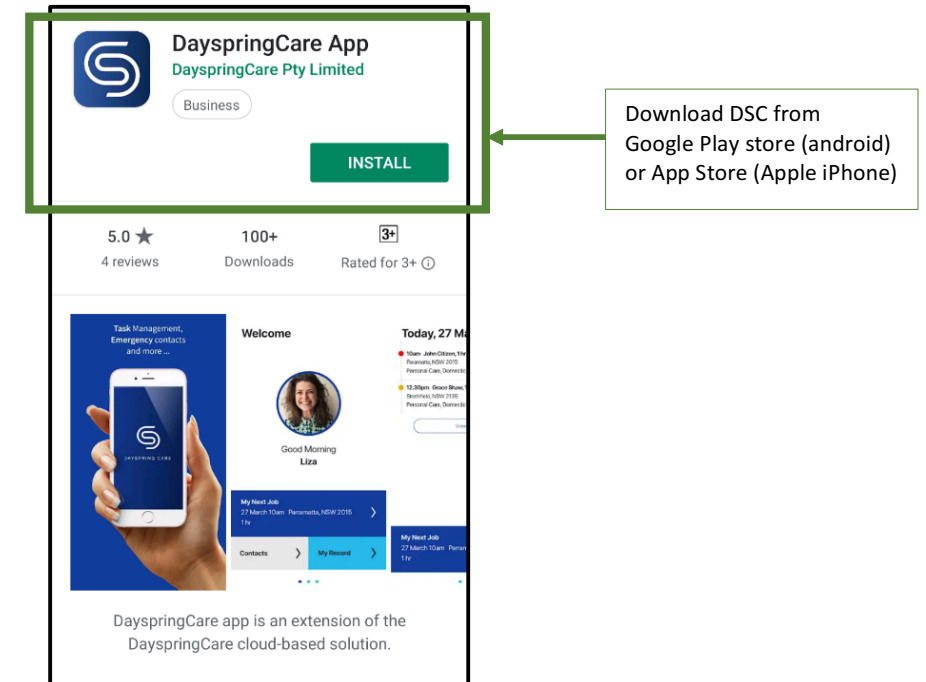

Once downloaded, you will be prompted to set up the app. Click 'Setup' to begin and enter MHLC as the organisation.

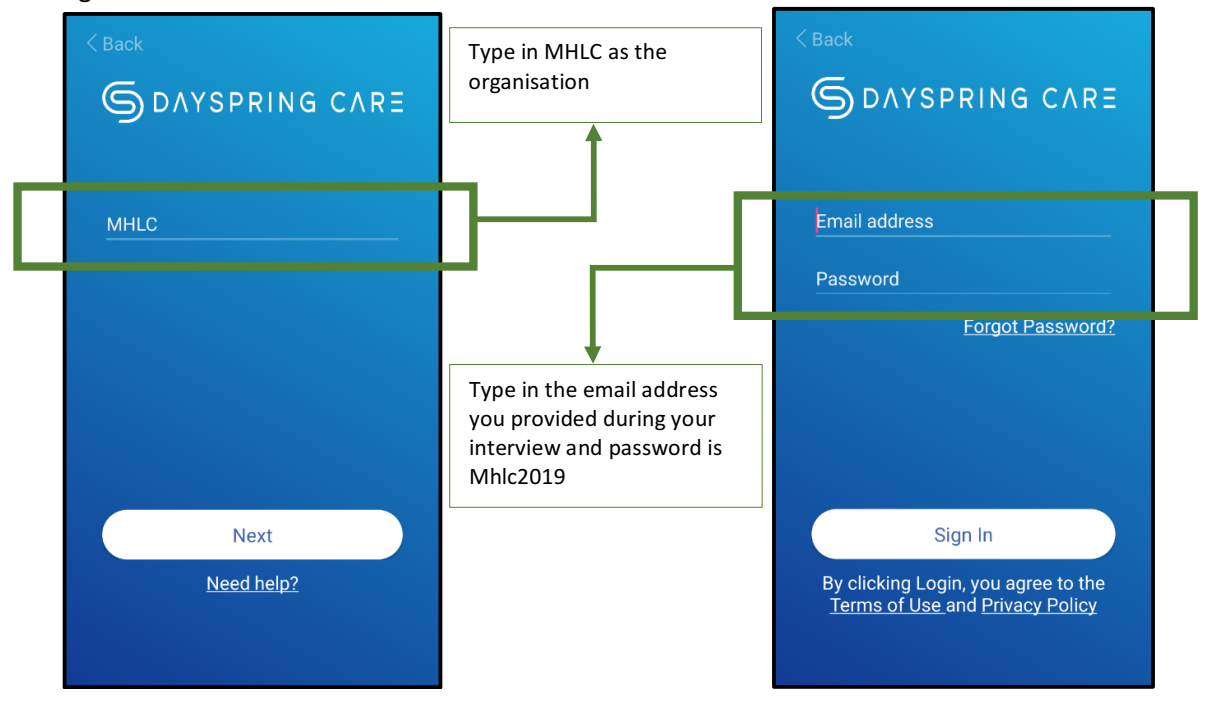

After that you will be directed to the login screen. Please login using your email address you provided during your interview. For your password, please enter "Mhlc2019" if this does not work, please contact the office on 02 8607 0801

Once logged in, there are three main screens within DSC. Greeting Screen, Roster Screen and Contacts Screen.

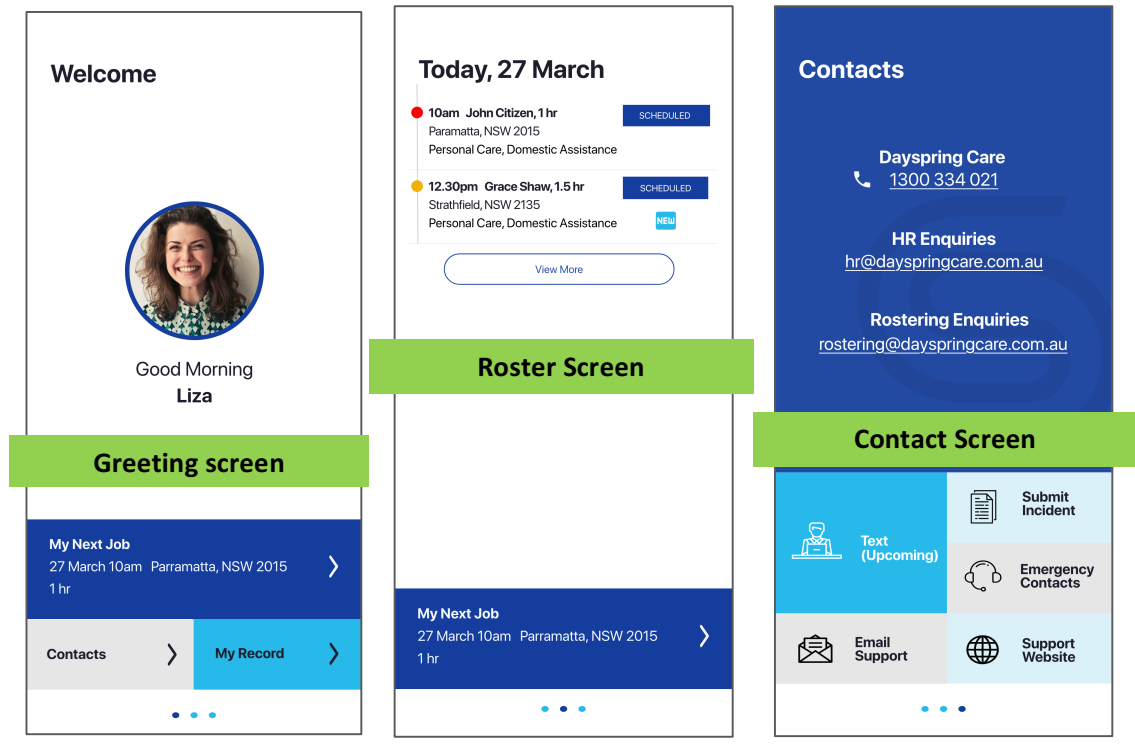

To check your roster, please proceed to the second screen.

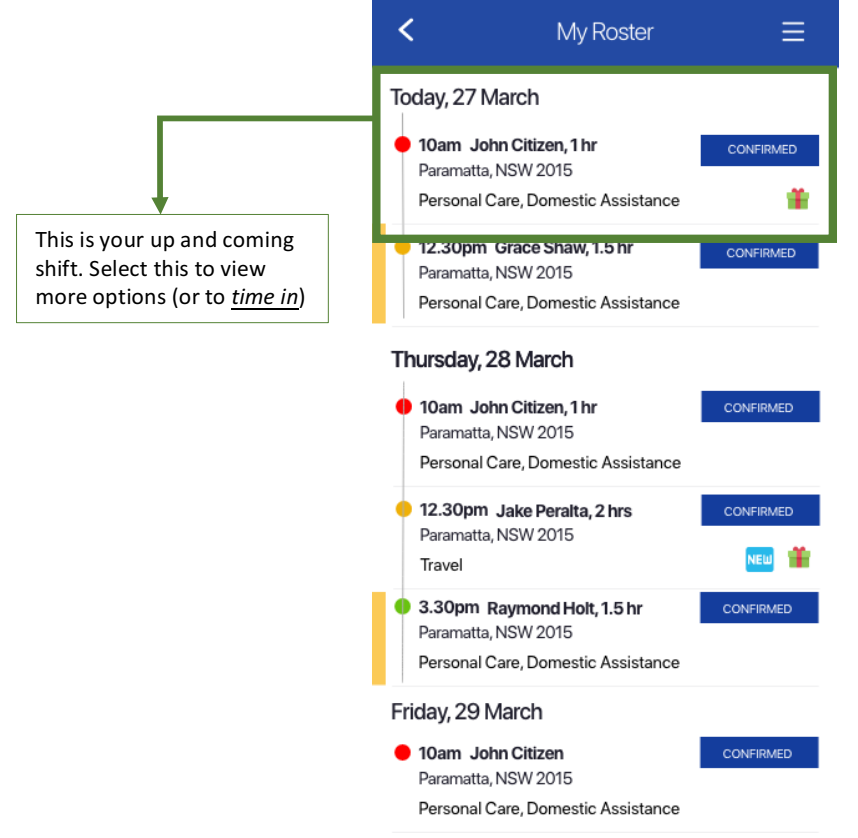

In this screen, you are able to see your scheduled roster. You can identify the client's name, address and type of service (i.e. Personal Care, domestic assistance, etc...)

Once you arrive at the client's place, please select the client on the app and a pop up will appear.

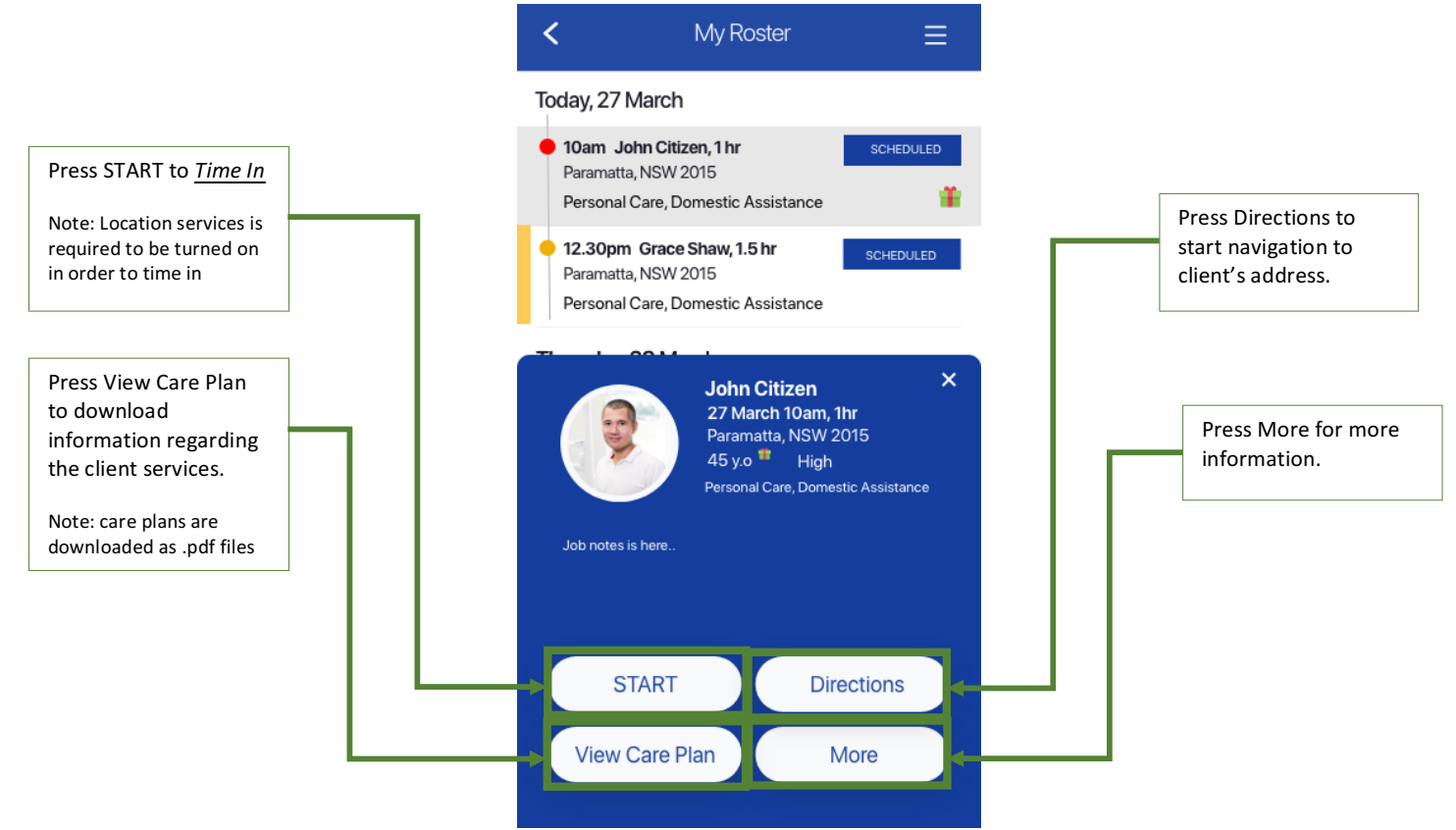

in the pop up, you're able to start (time in), click for directions, download the careplan (.pdf file) or select more for more information.

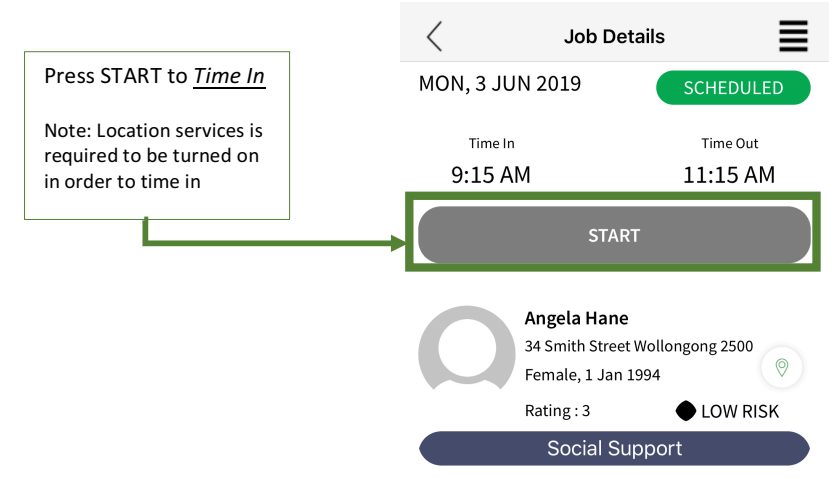

When you select More, the above should now be showing. In here you get more comprehensive information regarding the client. Hit Start

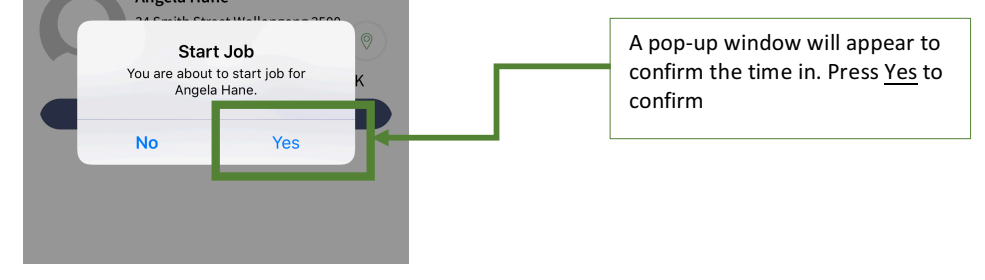

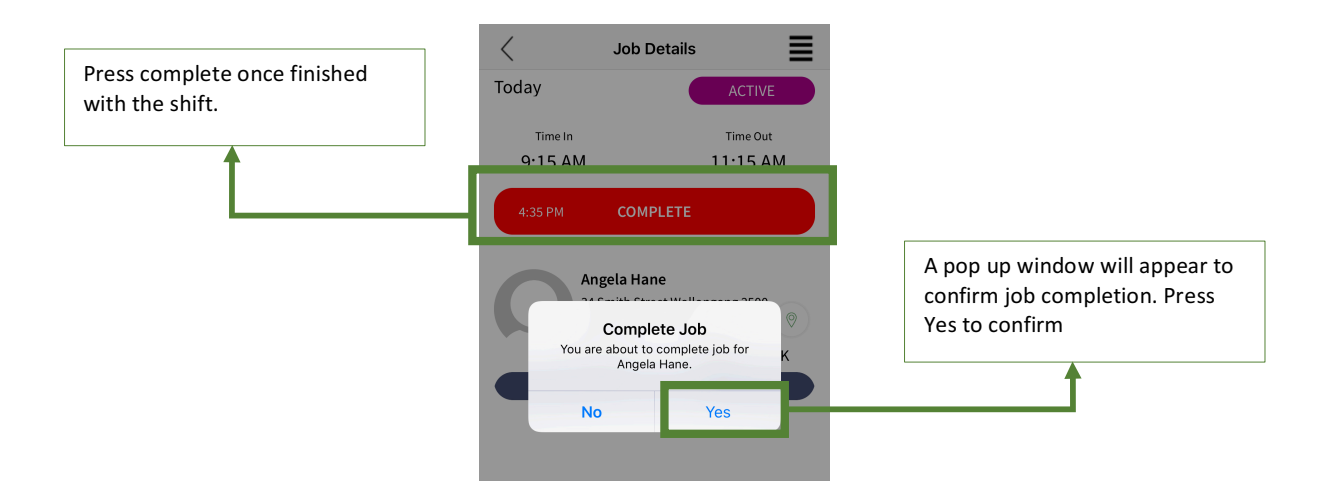

Once done at the shift, please hit complete and a pop up will appear to enter progress notes.

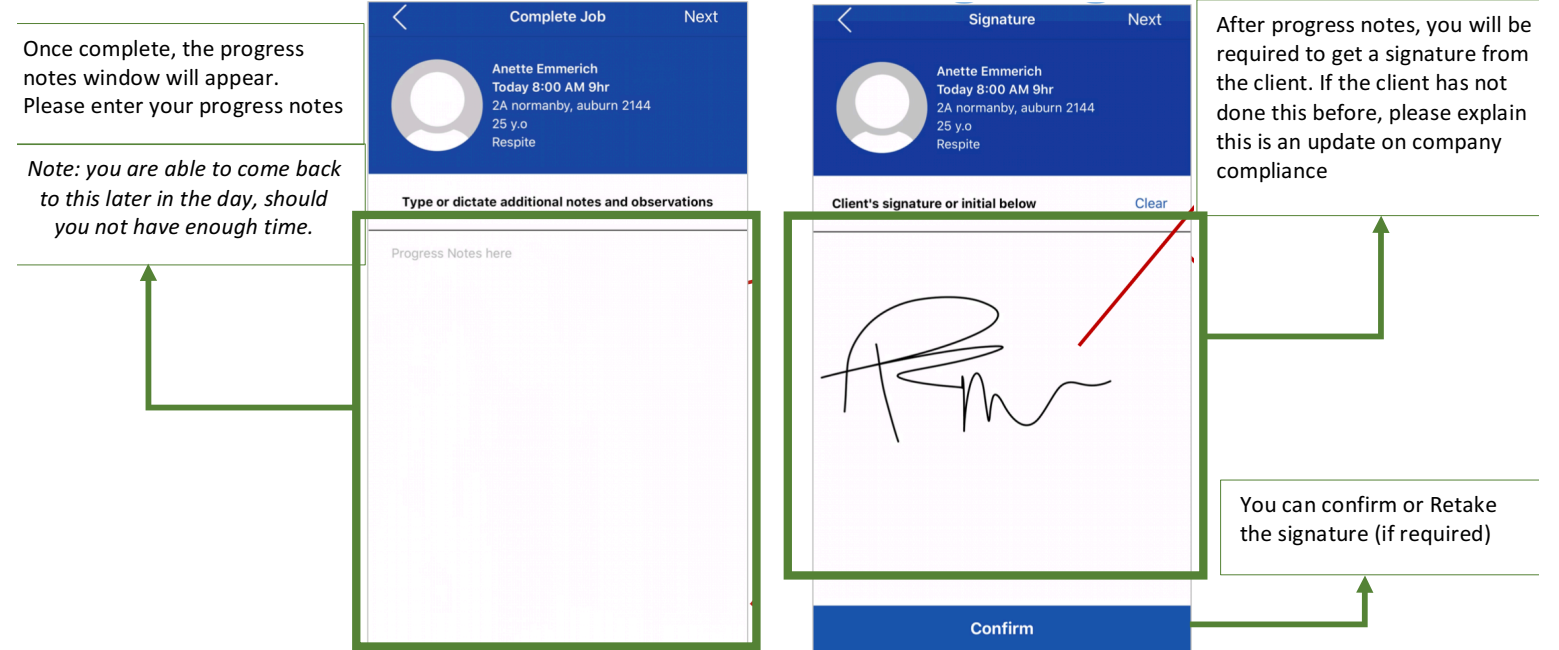

Enter your progress notes, remembering you must mention the following:

- <u>DESCRIPTION</u>—describe what is going on. This is the reason you are writing the progress note in the first place. Describe the client's condition. Include what you see, hear, smell, feel, etc. Use the client's own words, in quotation marks, if need be. <u>Remain objective</u>.
- <u>ACTION</u>—describe what you have done in response to what is going on with the client. This could include giving a medication, watching for a client's safety, etc. And also documenting the time when the action is taken is recommended.
- <u>**RESPONSE</u>**—describe how the client has responded to your actions. This demonstrates that the client is either doing well with your actions, or your actions are not working, and you need to do in a different way.</u>

Note: if you are unable to enter progress notes in real time, you may come back to it later in the day.

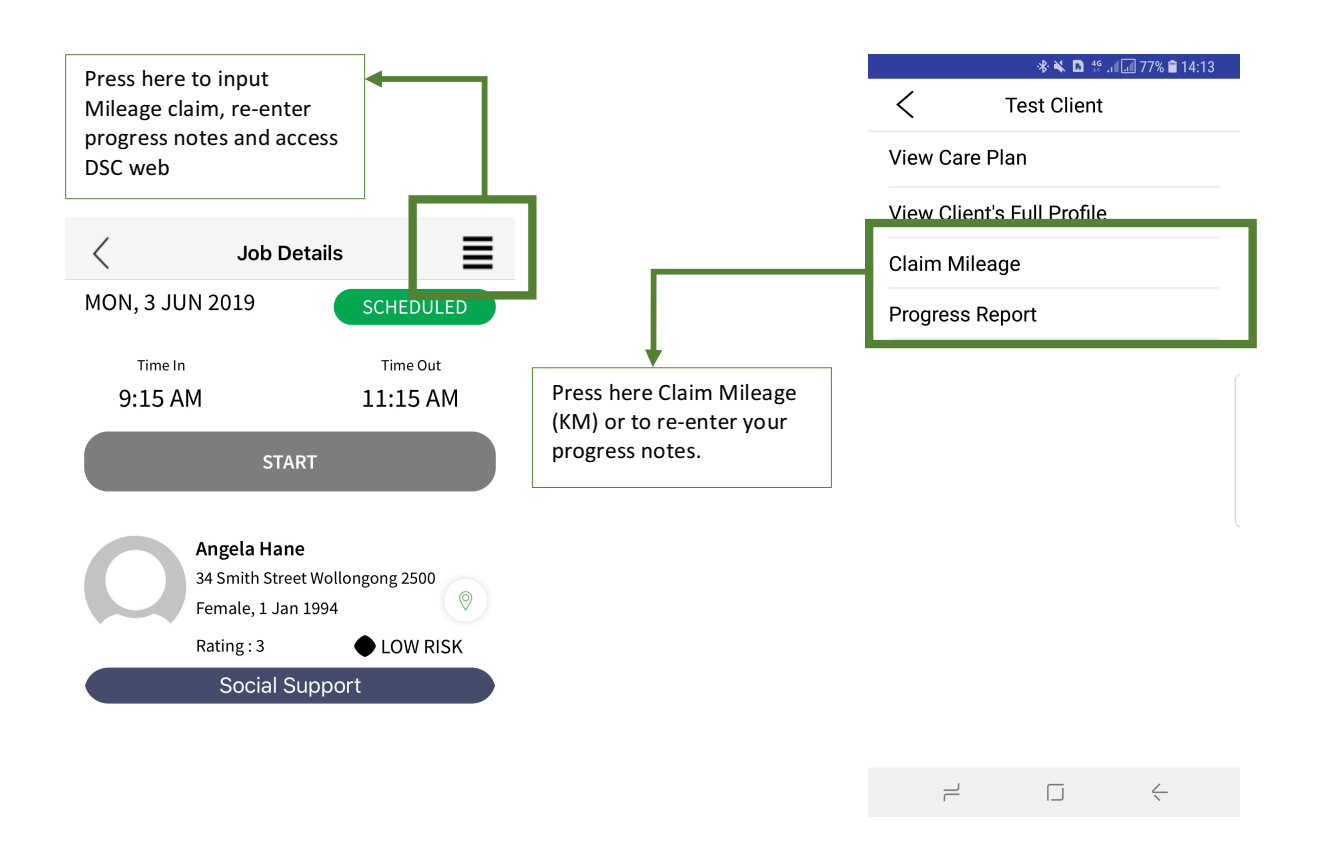

Select Claim Mileage to claim your in service or client to client kilometres.

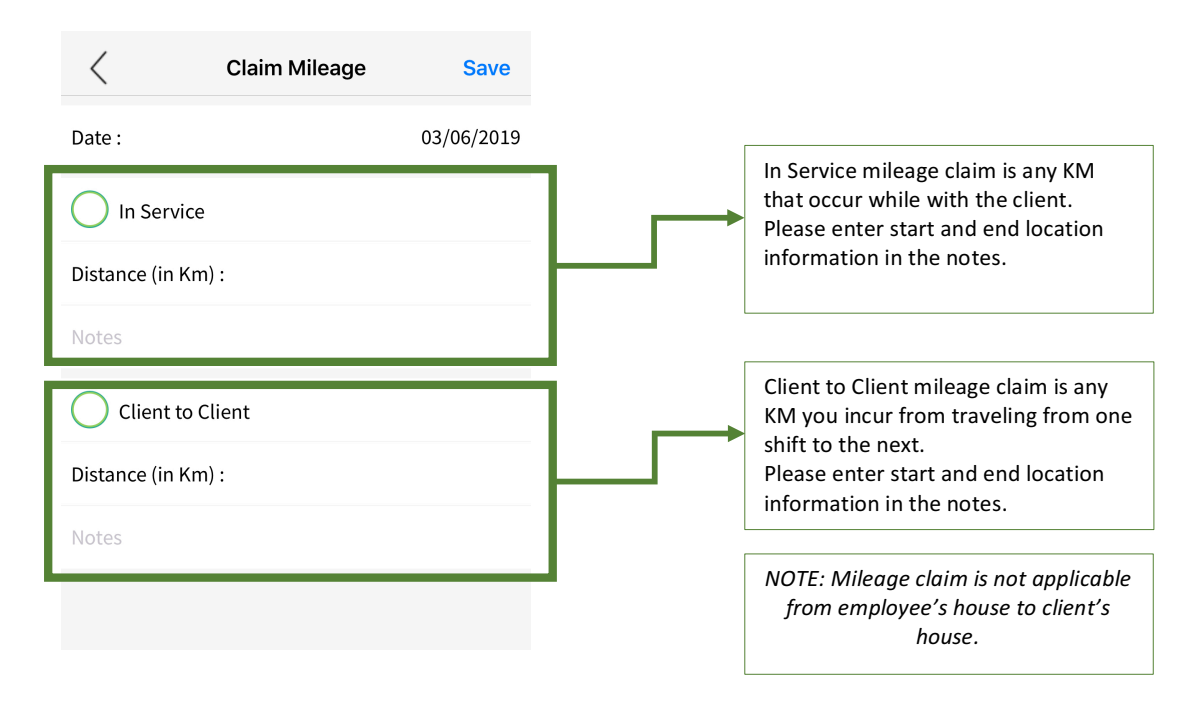

## Some handy tips with DSC:

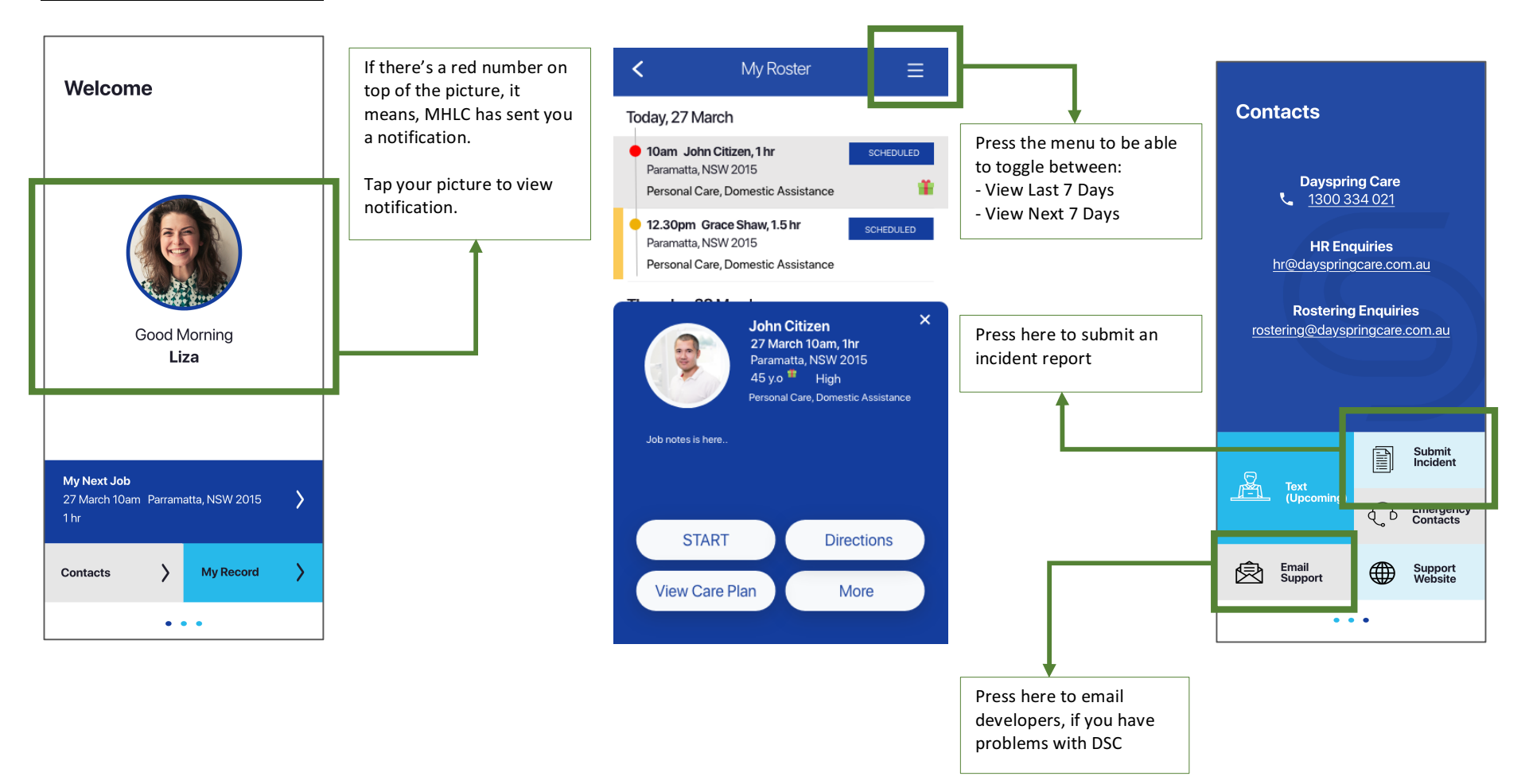